## **Using the Clock Exceptions Report**

Stime-help.frontlineeducation.com/hc/en-us/articles/115003454847-Using-the-Clock-Exceptions-Report

The "Clock Exceptions" report is a quick way for you to search for answers related to Clock Exceptions, such as:

- Are there timesheets with missed punches?
- Is my staff clocking in on schedule?
- Is a staff member trying to get paid for extra time by clocking in early or staying late?
- Are any staff members consistently late?
- Are there specific staff members who consistently require supervisors to make corrections?

The Clock Exceptions report can help you answer these questions and any more you might have!

This report is primarily used for monitoring those who use the web clock/kiosk.

Reports > People, Time, & Payroll > Clock Exceptions

At the top of this report you can select a date range, location, job type, and mark the exceptions you want to see. To select a date range, click the text box beside the calendar icon to type in the date range, or click the calendar icon to select the date from a pop-up calendar.

| te Range:                    | Narrow by Location:                    | Narrow by Job Type:                                            | Narrow by Exception: |  |
|------------------------------|----------------------------------------|----------------------------------------------------------------|----------------------|--|
| 9/03/2015 🗰 🛛 09/10/2015 🗰 丿 | All Options                            | All Options                                                    | All Options          |  |
| er Type: User Status:        | Bridge Street Elementary               | Sus Driver                                                     | Early In - Actual    |  |
| Any 🗘 Any 💠                  | School                                 | Custodian Custodian (Call-Back) Food Service Itinerant Teacher | Early Out - Actual   |  |
| arch for User:               | <ul> <li>Elementary Schools</li> </ul> |                                                                | Late In - Actual     |  |
| ٩                            | George Washington<br>Elementary School |                                                                | Late Out - Actual    |  |
|                              | Virginia Ave Elementary                |                                                                | Missed In - Actual   |  |
|                              | School                                 | Library Aide                                                   | Missed Out - Actual  |  |
|                              | Whitehorse Road                        |                                                                |                      |  |

You can also search for a specific user's name. Simply click in the text box and type the name.

| Date Range:     |             | Narrow by Location:                                            |      | Narrow by Job Type:                          |      | Narrow by Exception: |
|-----------------|-------------|----------------------------------------------------------------|------|----------------------------------------------|------|----------------------|
| 09/03/2015 🗰 09 | /10/2015 🛗  | All Options                                                    | τ    | All Options                                  | т    | All Options          |
| Jser Type: Us   | ser Status: | Bridge Street Elementary                                       |      | Bus Driver                                   |      | Seriy In - Actual    |
| Any   Any       |             | School                                                         | _    | Custodian Custodian (Call-Back) Food Service |      | Z Early Out - Actual |
|                 |             | Elementary Schools     George Washington     Elementary School |      |                                              |      | Late in - Actual     |
|                 |             |                                                                |      |                                              |      | Late Out - Actual    |
|                 |             | Virginia Ave Elementary                                        |      | Itinerant Teacher                            |      | Missed In - Actual   |
|                 |             | School                                                         |      | Library Aide                                 |      | Missed Out - Actual  |
|                 |             | Whitehorse Road                                                | loor | 17 colocted                                  | loor | 16 selected Clear    |

You can narrow your search by location, job type, or exception. To select an option, check the box beside it by clicking it. To select all options within a category, like "location" for example, check the box beside "All Options".

If you are looking exclusively for missed punches, filter your search by only checking the box by 'Missed Out-Adjusted' under the 'Narrow by Exception' column.

| Date Range:      |              | Narrow     | by Location:                      | 1 | arrow by Job Type:    | N | arrow by Exception:  |
|------------------|--------------|------------|-----------------------------------|---|-----------------------|---|----------------------|
| 09/03/2015 🗰     | 09/10/2015 🛗 |            | Options                           | τ | All Options           | τ | All Options T        |
| User Type:       | User Status: | 🗹 Brid     | dge Street Elementary             |   | 🗹 Bus Driver          |   | Z Early In - Actual  |
| Any 💠            | Any 🗘        | Sch        | 1001                              |   | Custodian             |   | Z Early Out - Actual |
| Search for User: |              | Ele        | Elementary Schools                |   | Custodian (Call-Back) |   | Late In - Actual     |
| Q                | )            | Geo<br>Ele | orge Washington<br>mentary School |   | V Food Service        |   | Late Out - Actual    |
|                  |              | Virg       | ginia Ave Elementary              |   | Itinerant Teacher     |   | Missed In - Actual   |
|                  |              | Scr        | 1001                              | - | Library Aide          |   | Missed Out - Actual  |
|                  |              | Wh         | itehorse Road                     |   | 17 and a shared of    |   |                      |

To clear your selections, click the Clear button underneath the section you want to deselect.

| Date Range:      |              | Narrow by Location:                    | Narrow by Job Type:   | Narrow by Exception: |
|------------------|--------------|----------------------------------------|-----------------------|----------------------|
| 09/03/2015 🛅 🛛 0 | 09/10/2015 🛅 | All Options                            | T All Options T       | All Options          |
| User Type:       | User Status: | Bridge Street Elementary               | Bus Driver            | Z Early In - Actual  |
| Any 🗘            | Any 🗘        | School                                 | Custodian             | Z Early Out - Actual |
| Search for User: |              | Elementary Schools                     | Custodian (Call-Back) | Late In - Actual     |
| Q                |              | George Washington<br>Elementary School | Food Service          | Late Out - Actual    |
|                  |              | Virginia Ave Elementary                | V Itinerant Teacher   | Missed In - Actual   |
|                  |              | School                                 | Library Aide          | Missed Out - Actual  |
|                  |              | 5 selected Cle                         | ar 17 selected Clear  | 16 selected Clear    |

When you are ready, click Run Report.

| Date Range:               | Narrow by Location:                    | Narrow by Job Type:                                             | Narrow by Exception: |  |  |
|---------------------------|----------------------------------------|-----------------------------------------------------------------|----------------------|--|--|
| 09/03/2015 🗰 09/10/2015 🗰 | ✓ All Options T                        | All Options T                                                   | All Options          |  |  |
| Jser Type: User Status:   | Bridge Street Elementary               | Bus Driver     Custodian     Custodian (Call-Back)              | Early In - Actual    |  |  |
| Any \$ Any \$             | School                                 |                                                                 | Early Out - Actual   |  |  |
| Search for User:          | Elementary Schools                     |                                                                 | Late In - Actual     |  |  |
| ٩                         | George Washington<br>Elementary School | V Food Service                                                  | Late Out - Actual    |  |  |
|                           | Virginia Ave Elementary                | <ul> <li>✓ Itinerant Teacher</li> <li>✓ Library Aide</li> </ul> | Missed In - Actual   |  |  |
|                           | School                                 |                                                                 | Missed Out - Actual  |  |  |
|                           | Whitehorse Road                        |                                                                 |                      |  |  |

A list of clock exceptions sorted by day, user, location, job type, schedule details, exception details, event details, and comments will appear on the same page. Each user's clock exceptions will be organized by date-range from most recent to oldest.

Under the "Schedule Details" column, you can see the scheduled time the user was supposed to work. The IN and OUT times under "Event Details" are the actual times the user signed in and out.

| Export Custom Date Range<br>08/31/2015 - 09/04/2015 |                                                   |                                                         |                                 |                                            |                         |               |                                         |  |  |
|-----------------------------------------------------|---------------------------------------------------|---------------------------------------------------------|---------------------------------|--------------------------------------------|-------------------------|---------------|-----------------------------------------|--|--|
| Day                                                 | User                                              | Location                                                | Job Type                        | Schedule Details                           | Exception Details       | Event Details | Comments                                |  |  |
| Wed, 09/02                                          | EMPLOYEE                                          | Virginia Ave Food Ser                                   | Food Service                    | 11:30 AM - 12:00 PM<br>12:30 PM - 02:00 PM | Early Out - Adjusted    | IN: 11:30 AM  | None                                    |  |  |
|                                                     | Dennis O School                                   |                                                         |                                 |                                            | OUT: 12:00 PM           | None          |                                         |  |  |
| Wed, 09/02                                          | EMPLOYEE Virginia Ave<br>Jillian. Elementary      | Food Service 11:30 AM - 12:00 PM<br>12:30 PM - 02:00 PM | Late In - Adjusted              | IN: 12:30 PM                               |                         |               |                                         |  |  |
|                                                     | Dennis O                                          | School                                                  |                                 |                                            |                         | OUT: 02:00 PM |                                         |  |  |
| Tue, 09/01                                          | EMPLOYEE Virginia Ave Food Service 10:00 AM - 02: | 10:00 AM - 02:00 PM                                     | Late In - Adjusted              | IN: 10:15 AM                               | None                    |               |                                         |  |  |
|                                                     | 0                                                 | School                                                  | Carey, Ben Elementary<br>School |                                            | Hand<br>Entered/Changed | OUT: 02:30 PM | "I entered these times for<br>Ben - JP" |  |  |

If you would like to export the list, click the **Export** button at the left upper corner of the report.

| Export 08/31/2015 - 09/04/2015 3 re |                 |                                                                                                    |              |                                                    |                                                                                |               |                                         |  |  |
|-------------------------------------|-----------------|----------------------------------------------------------------------------------------------------|--------------|----------------------------------------------------|--------------------------------------------------------------------------------|---------------|-----------------------------------------|--|--|
| Day                                 | User            | Location                                                                                                | Job Type     | Schedule Details                                   | Exception Details                                                              | Event Details | Comments                                |  |  |
| Wed, 09/02                          | EMPLOYEE        | EMPLOYEE         Virginia Ave         Food Service           Jillian,         Elementary         School | Food Service | 11:30 AM - 12:00 PM<br>12:30 PM - 02:00 PM         | Early Out - Adjusted                                                           | IN: 11:30 AM  | None                                    |  |  |
|                                     | Dennis O        |                                                                                                    |              |                                                    |                                                                                | OUT: 12:00 PM | None                                    |  |  |
| Wed, 09/02                          | EMPLOYEE        | Virginia Ave                                                                                            | Food Service | Service 11:30 AM - 12:00 PM<br>12:30 PM - 02:00 PM | 12:00 PM Late In - Adjusted<br>02:00 PM                                        | IN: 12:30 PM  |                                         |  |  |
|                                     | Dennis O        | School                                                                                                  |              |                                                    |                                                                                | OUT: 02:00 PM |                                         |  |  |
| Tue, 09/01                          | EMPLOYEE Virgin | Virginia Ave Food Servic                                                                                | Food Service | 10:00 AM - 02:00 PM                                | 0:00 AM - 02:00 PM Late In - Adjusted Late Out - Adjusted Hand Entered/Changed | IN: 10:15 AM  | None                                    |  |  |
|                                     | 0               | School                                                                                                  |              |                                                    |                                                                                | OUT: 02:30 PM | "I entered these times for<br>Ben - JP" |  |  |

## To see a user's details page, click the user's name.

| Export Os/31/2015 - 09/04/2015 3 results found |                                                          |                                                                             |              |                                              |                      |                                         |          |  |  |
|------------------------------------------------|----------------------------------------------------------|-----------------------------------------------------------------------------|--------------|----------------------------------------------|----------------------|-----------------------------------------|----------|--|--|
| Day                                            | User                                                     | Location                                                                    | Job Type     | Schedule Details                             | Exception Details    | Event Details                           | Comments |  |  |
| Wed, 09/02                                     | EMPLOYEE                                                 | EMPLOYEE Virginia Ave<br><u>Jillian,</u> Elementary<br><u>Dennis</u> School | Food Service | e 11:30 AM - 12:00 PM<br>12:30 PM - 02:00 PM | Early Out - Adjusted | IN: 11:30 AM                            | None     |  |  |
|                                                | Dennis O                                                 |                                                                             |              |                                              |                      | OUT: 12:00 PM                           | None     |  |  |
| Wed, 09/02                                     | EMPLOYEE Virg<br>Jillian, Eler<br>Dennis O Scho          | Virginia Ave<br>Elementary<br>School                                        | Food Service | 11:30 AM - 12:00 PM<br>12:30 PM - 02:00 PM   | Late In - Adjusted   | IN: 12:30 PM                            |          |  |  |
|                                                |                                                          |                                                                             |              |                                              | OUT: 02:00 PM        |                                         |          |  |  |
| Tue, 09/01                                     | EMPLOYEE Virginia Ave<br>Carey, Ben Elementary<br>School | EMPLOYEE Virginia Ave Food Ser                                              | Food Service | 10:00 AM - 02:00 PM                          | Late In - Adjusted   | IN: 10:15 AM                            | None     |  |  |
|                                                |                                                          |                                                                             |              | Hand<br>Entered/Changed                      | OUT: 02:30 PM        | "I entered these times for<br>Ben - JP" |          |  |  |

## © Copyright 2020 Frontline Education